## メールパスワードの変更方法

- 1. 「メールパスワードの変更」 をクリックし「Login to Usertool」を開きます。
- 「メールアカウント登録完了のご案内」に記載してある「メールアカウント」と「パスワード」
  をそれぞれ「ユーザ名」「パスワード」に入力しログインをクリックします。

|                                                                                                    | × □ -<br>協 公 命 ・ Q |
|----------------------------------------------------------------------------------------------------|--------------------|
| Cogin to Usertool ×                                                                                                    |                    |
| ファイル(F) 編集(E) 表示(V) お気に入り(A) ツール(T) ヘルプ(H)                                                                                                    |                    |
| Login to Usertool      You must enter a username and password to login.      ユーザ名      パスワード      ②      ログインを記憶させますか?      ログインクジア      ①ユーザ名      :    メールアカウントを入力してください      ②パスワード    :      パスワード    :      ①コードを入力してください | ~                  |

3. 左メニューの「パスワード変更」をクリックします。

| Attps://mail.mable.ne.jp:1000/ | - 🔒 🕈           | 検索 ・ ク - | 合会第 |
|--------------------------------|-----------------|----------|-----|
| 🥭 Usertool 🛛 🗙                 |                 |          |     |
| ファイル(F) 編集(E) 表示(V) お気に入り(A) ツ | ソ−ノレ(T) ヘノレプ(H) |          |     |
| Login:                         |                 |          |     |
| ディスク容量確認                       |                 |          |     |
| メール転送<br>パスワード変更               |                 |          |     |
| 回 ダ ア ウ ト                      |                 |          |     |
|                                |                 |          |     |
|                                |                 |          |     |
|                                |                 |          |     |
|                                |                 |          |     |

4. 変更するメールのパスワードを入力し「変更する」をクリックします。

|                   |                                                                                                    | x   |
|-------------------|----------------------------------------------------------------------------------------------------|-----|
| 🗲 🕞 🏉 https://ma  | ail.mable.ne.jp:1000/ ・ 🔒 🖒 検索 🔎 - 🟠 🏠                                                                   | £63 |
| <i>e</i> Usertool | ×                                                                                                    |     |
| ファイル(F) 編集(E)     | 表示(V) お気に入り(A) ツール(T) ヘルプ(H)                                                                             |     |
| Login:            | Change Password                                                                                          | ^   |
| ディスク容量確認          | Password change                                                                                          |     |
| メール転送             | Use this form to change the password you use for logging into Server, for downloading and sending email. |     |
| パスワード変更           | 変更するユーザー                                                                                                 |     |
| ◎ ログアウト           | 現在のパスワード (1)                                                                                             |     |
|                   | あたらしいパスワード (2)                                                                                           |     |
|                   | あたらしいパスワードをもう1度 3                                                                                        |     |
|                   | 変更する                                                                                                    |     |
| ①現在のパ             | パスワード : 現在使用しているパスワードを入力してください。                                                                          |     |
| ②あたらし             | いパスワード : 新しいパスワードを入れてください。                                                                               |     |
| ③あたらし             | いパスワードをもう1度・再度新しいパスワードを入れてください。                                                                          |     |
|                   |                                                                                                    | ~   |
| رگے               |                                                                                                    |     |